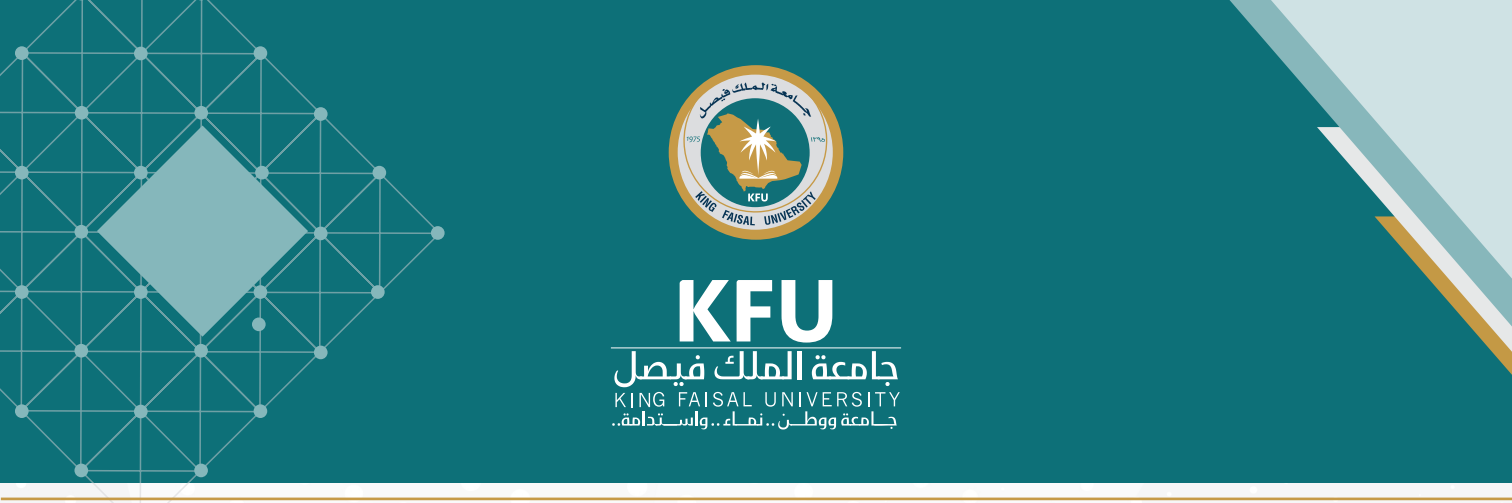

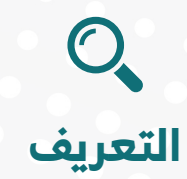

تتيح جامعة الملك فيصل لجميع منسوبيها من أعضاء هيئة التدريس وموظفين وطلبة خدمة الدخول على الشبكة الجامعية اللاسلكية حيث تمكّن هذه الشبكة كافة المستفيدين من الاتصال اللاسلكي بشبكة الإنترنت وذلك باستخدام أجهزة الحاسب الآلي الشخصية المحمولة أو الأجهزة الذكية.

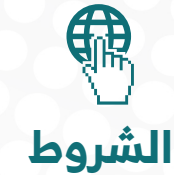

أن يتوفر حساب جامعي فعّال يتضمن اسم المستخدم لموظفي الجامعة أو الرقمي الجامعي للطلبة بالإضافة إلى كلمة المرور.

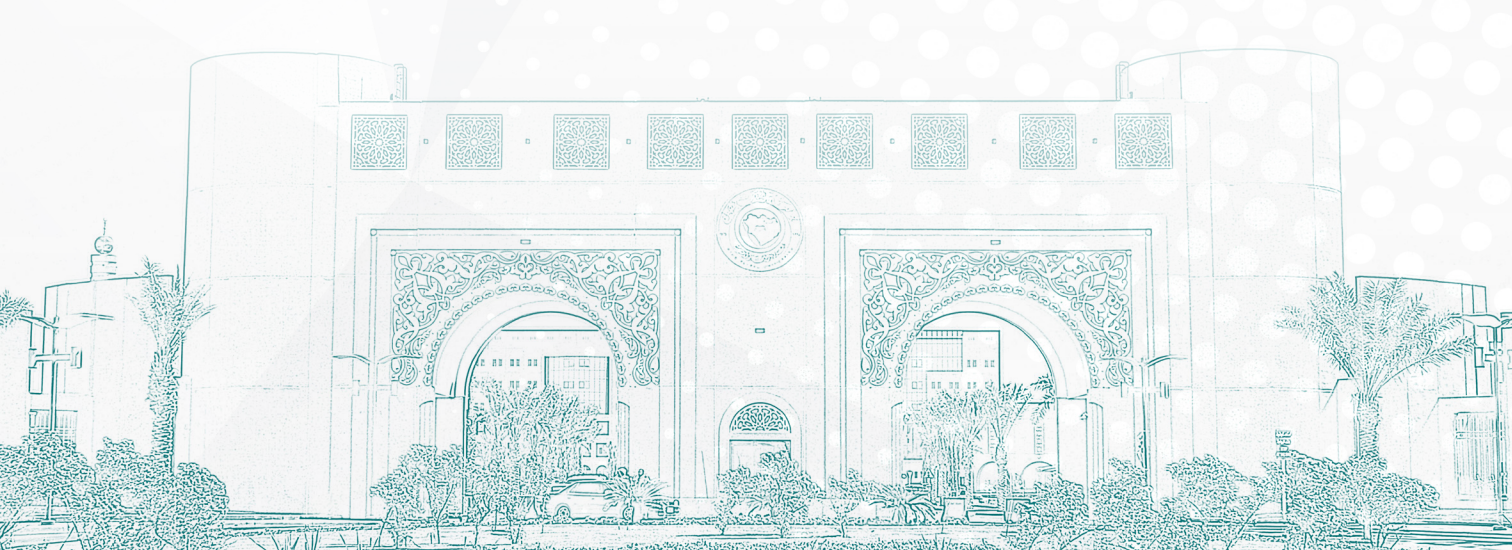

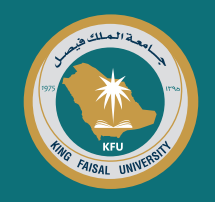

### كيفية ضبط الاتصال بالشبكة الجامعية اللاسلكية

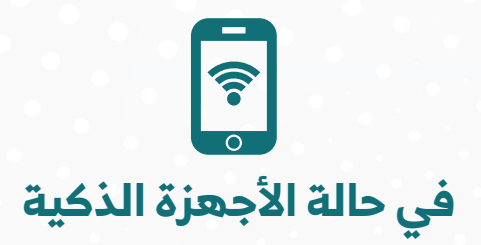

يمكن الاتصال بالشبكة اللاسلكية وذلك باتباع الخطوات التالية:

Wi-Fi

Settings

| ell<br>teres htt spig-fillene |
|-------------------------------|
|                               |
| 2                             |
| 0                             |
| Not Connected                 |
| Not Connected                 |
| 2                             |
| Off 2                         |
|                               |

| فتح «الإعدادات»   |
|-------------------|
| على الجهاز الذكي، |
| والضغط على الشبكة |
| والإنترنت Wi-Fi   |

| 🔒 🤶 🚺 |
|-------|
| 🕯 🗢 🚺 |
|       |
|       |

الضغط على اسم الشبكة الجامعية اللاسلكية الخاصة بنوع المستفيد: (KFU-Secured) في حال أن المستفيد من منسوبي الجامعة، و(-KFU-Stu dents) في حال أن المستفيد طالب

| Enter    | r the password for "KFU-Secure | d″   |   |
|----------|--------------------------------|------|---|
| Cancel   | Enter Password                 | Join |   |
|          |                                |      | 2 |
| Username |                                |      | J |
| Password |                                | _    |   |
|          |                                |      |   |
|          |                                |      |   |
|          |                                |      |   |
| _        |                                |      |   |
|          | Passwords                      |      |   |

📲 4G 📃

10:36

إدخال بيانات الحساب الجامعي: -ekfu\user مع كتابة كلمة المرور الخاصة بالحساب الجامعي

| Ì | Settings     | Wi-Fi |       |
|---|--------------|-------|-------|
|   | Wi-Fi        |       |       |
|   | V KFU-Secure | ed    | 🕯 🗢 🚺 |
|   | NETWORKS     |       |       |
|   | KFU-Studer   | nts   | 🕯 🗢 🚺 |
|   | Other        |       |       |

#### 4

في هذه الخطوة سيتصل الجهاز بالشبكة تلقائياً عندما يكون قريباً من شبكة الواي فاي (وتكون الشبكة قيد التشغيل)

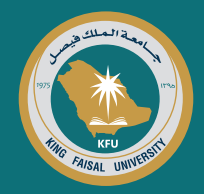

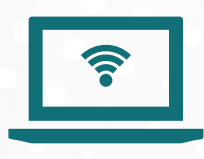

## في حالة أجهزة الحاسب الآلي المحمولة

يمكن الاتصال بالشبكة اللاسلكية وذلك باتباع الخطوات التالية:

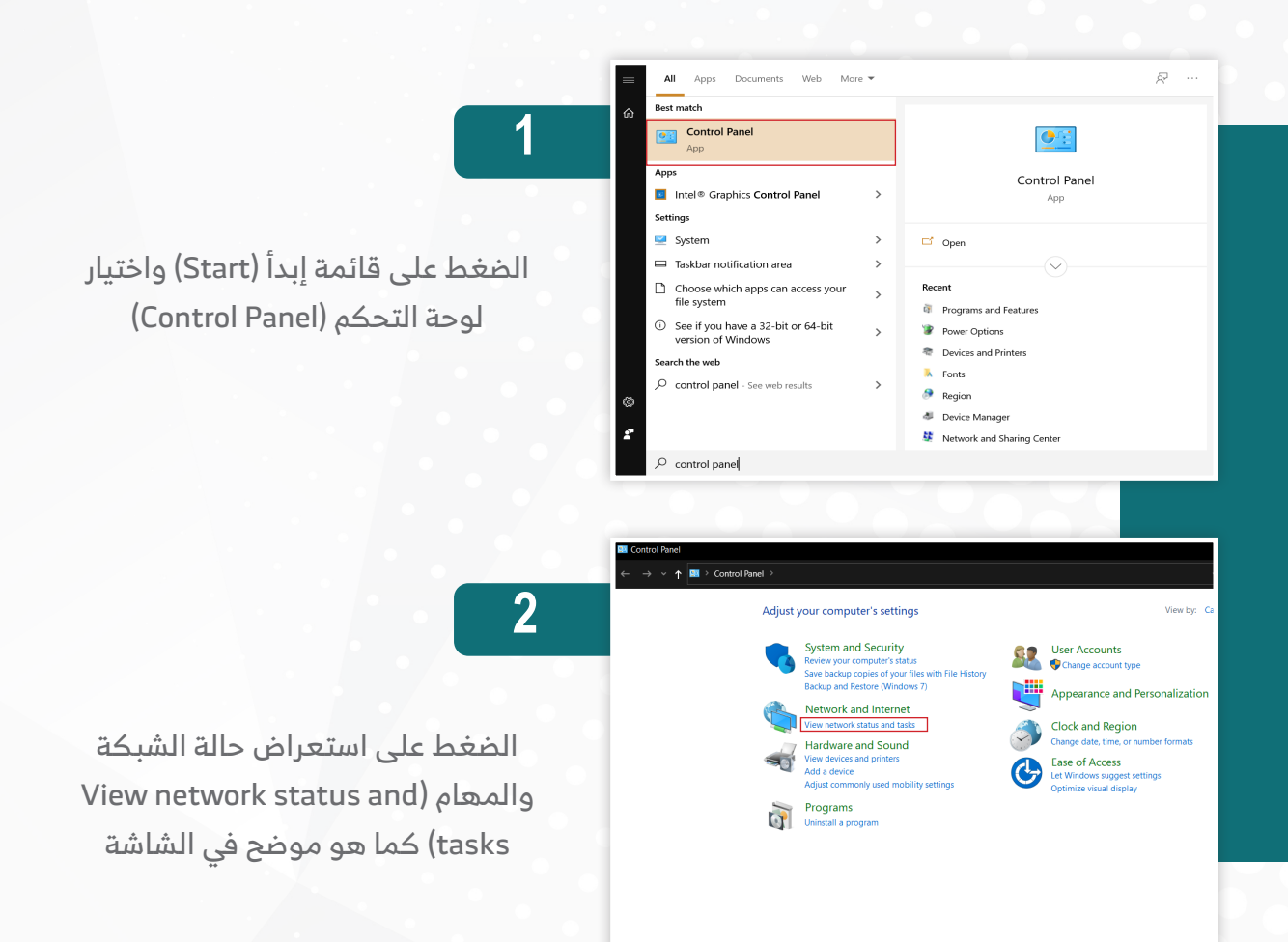

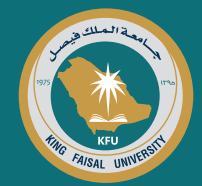

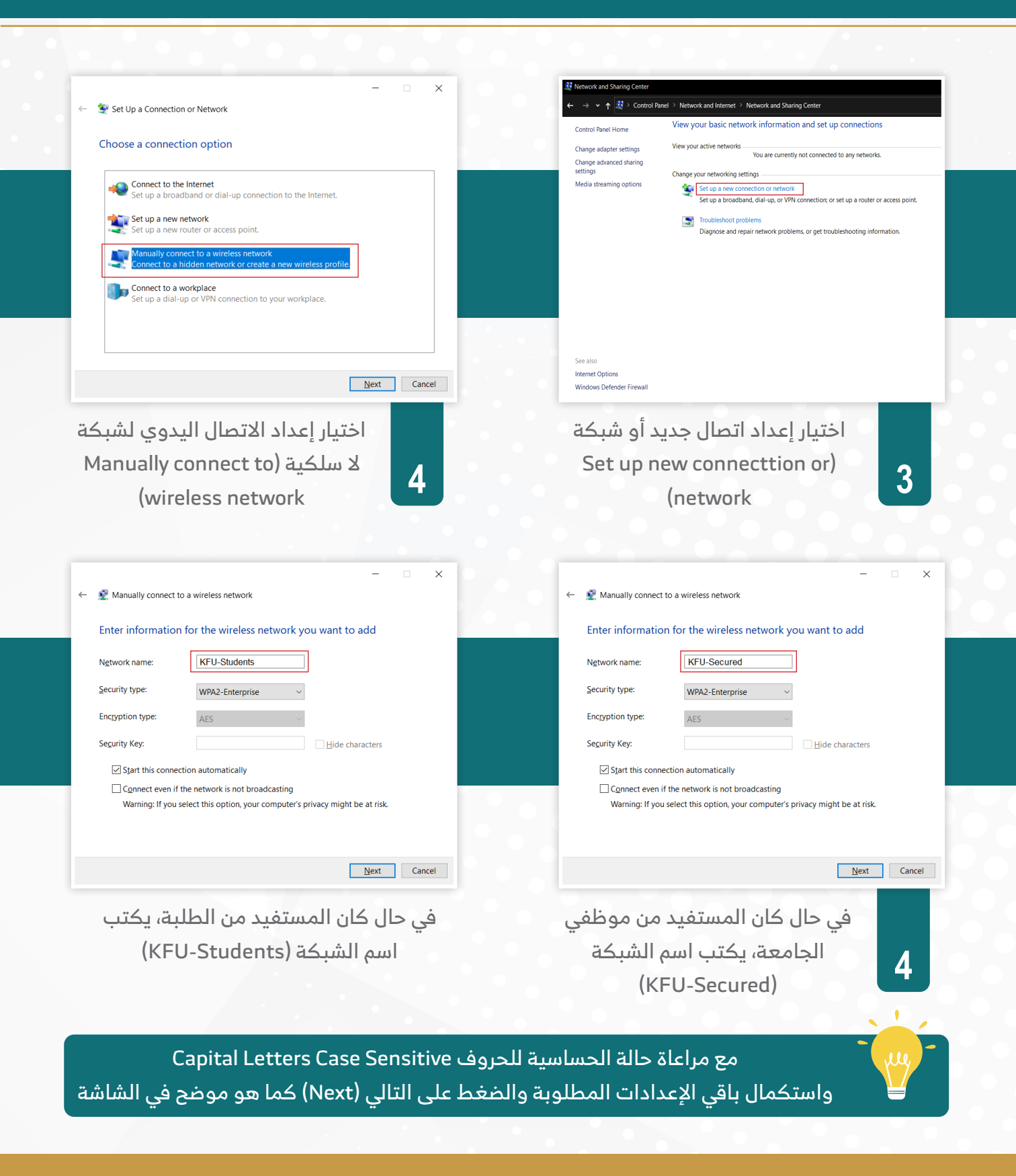

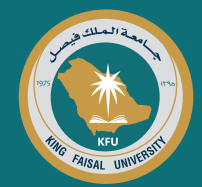

| KFU-Secured Wireless Network Properties                          | × – c                                                                                                    |
|------------------------------------------------------------------|----------------------------------------------------------------------------------------------------|
| Connection Security                                              | <ul> <li>Manually connect to a wireless network</li> </ul>                                                    |
| Name: KFU-Secured                                                | Successfully added KFU-Secured                                                                                |
| SSID: KFU-Secured                                                |                                                                                                    |
| Network type: Access point                                       |                                                                                                    |
| Network availability: All users                                  | $\rightarrow$ Change connection settings<br>Open the connection properties so that I can change the settings. |
| Connect automatically when this network is in range              |                                                                                                    |
| Look for other wireless networks while connected to this network |                                                                                                    |
| Connect even if the network is not broadcasting its name (SSID)  |                                                                                                    |
|                                                                  |                                                                                                    |
| OK Cance                                                         | Close                                                                                                    |
| ستظهر الشاشة التالية، يجب التأكد                                 | في هذه الخطوة سيتم التأكيد بأنه قد تم                                                                         |
| من أن اسم الشبكة كما هو مدخل                                     | إنشاء الشبكة بنجاح، يتم بعد ذلك الضغط                                                                         |
| وأن جميع الاختيارات كما هي موضحة                                 | 5 على خيار تغيير إعدادات الاتصال (Change                                                                      |
| بالشاشة واستكمال الإعدادات بالضغط                                | (connection settings                                                                                          |
| على تبويب الأمان (Security)                                      |                                                                                                    |

| Protected EAP Properties                                                                                                    | ×    | KFU-Secured Wireles                    | Network Properties                                 | ×      |
|----------------------------------------------------------------------------------------------------|------|----------------------------------------|----------------------------------------------------|--------|
| When connecting:                                                                                                    |      | Connection Security                    |                                                    |        |
| Connect to these servers (examples:srv1;srv2;.*\.srv3\.co                                                                                                    | m):  |                                        |                                                    |        |
|                                                                                                    |      | Security type:                         | WPA2-Enterprise                                    | $\sim$ |
| Trusted Boot Certification Authorities:  AAA Certificate Services Actails Authentication Root CA AddTrust External CA Root AdffrmTrust Commercial Baltimore CytherCrust Root | -    | Encryption type:                       | AES                                                | ~      |
| Certification Authority of WoSign                                                                                                    |      | Change a patwork av                    | theatiestics mathed.                               |        |
|                                                                                                    | ·    | Microsoft: Protected                   | EAP (PEAP) V Setting                               | ıs     |
| Notifications before connecting:<br>Tell user if the server's identity can't be verified                                                                                     |      | Remember my cr<br>time I'm logged o    | edentials for this connection each                 |        |
| Crable East Reconnect     Disconnect if server does not present cryptobinding TLV     Enable Identity Privacy     OK Ca                                                      | ncel | A <u>d</u> vanced settings             | OK                                                 | Cancel |
| ستظهر الشاشة التالية، يجب                                                                                                    |      | دادات الأمان                           | التأكد من أن إع                                    |        |
| التأكد من إزالة العلامة                                                                                                    |      | هممضح                                  | ته ضبطها کما                                       |        |
|                                                                                                    |      | <u> </u>                               |                                                    |        |
| عند (When connecting)                                                                                                    | 8    | الضغظ على                              | بالشاشة ومن ثم                                     | 7      |
| عند (When connecting)<br>ومن ثم الضغط على ضبط                                                                                                    | 8    | الضغظ على<br>Seti) الخاصة              | ی میں میں میں میں میں میں میں میں میں می           | 7      |
| عند (When connecting)<br>ومن ثم الضغط على ضبط<br>الإعداد (Configure)                                                                                                    | 8    | للضغظ على<br>Seti) الخاصة<br>من الشبكة | بالشاشة ومن ثم<br>الإعدادات (ings<br>بطريقة التحقق | 7      |

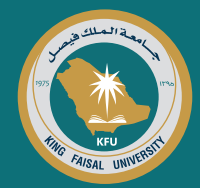

| Connection Security                                                                                                    |           |                                                                         |
|----------------------------------------------------------------------------------------------------|-----------|-------------------------------------------------------------------------|
| Security type: WPA2-Enterprise                                                                                                    | ~         | EAP MSCHAPv2 Properties                                                 |
| Encryption type: AES                                                                                                    | ~         | When connecting:                                                        |
| Choose a network authentication method:<br>Microsoft: Protected EAP (PEAP)<br>Semember my credentials for this conn<br>time I'm logged on | Settings  | Automatically use my Windows logon name a password (and domain if any). |
| Advanced settings                                                                                                    |           | OK Cancel                                                               |
| <br>ظهر الشاشة التالية، يتم                                                                                                    | OK Cancel | التأكد من إزالة العلامة عند الاستخدام<br>التلقائي لاسم المستخدم وكلمة   |
| غط على خيارات متقدمة                                                                                                    | 10 الض    | المرور (When connecting) كما هو                                         |
| (Advanced settings                                                                                                    | ;)        | موضح في الشاشة                                                          |

 $\times$ 

\*

11

OK Cancel

| dvanced sett   | ings                                 | ×         | × | Advanced settings                        |                       |
|----------------|--------------------------------------|-----------|---|------------------------------------------|-----------------------|
| 02.1X settings | 802.11 settings                      |           |   | 802.1X settings 802.11 settings          |                       |
| - Fast roaming | 9                                    |           |   | Specify authentication mode:             |                       |
| Enable F       | Pairwise Master <u>K</u> ey (PMK) ca | ching     |   | User or computer authenticatior $~\sim~$ | Save <u>c</u> redenti |
| PMK tim        | ne to live (minutes):                | 720       |   | Delete credentials for all user:         |                       |
| Number         | r of entries in PMK cache:           | 128       |   |                                          |                       |
| This net       | twork uses pre-authentication        |           |   | Enable single sign on for this network   |                       |
| <u>M</u> aximu | Im pre-authentication                | 3         |   | Perform immediately before user logo     | 'n                    |
|                |                                      |           |   | Maximum delay (seconds):                 | 10                    |
|                |                                      |           |   |                                          |                       |
|                |                                      | OK Cancel |   | Oł                                       | ¢ (                   |
| العلامار       | د من إزالة جميع                      | التأك     |   | . من إزالة جميع العلامات في              | التأكد                |
| ەبب            | الموجودة في تبر                      | 12        |   | رات المتقدمة (Advanced                   | الخيا                 |
|                |                                      |           |   |                                          | tinge                 |
|                | (907 11 cittin                       |           |   | العدا هو موضح بالساسة                    | 1 1 1 1 1 1 1 1       |

موضح بالشاشة

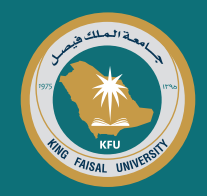

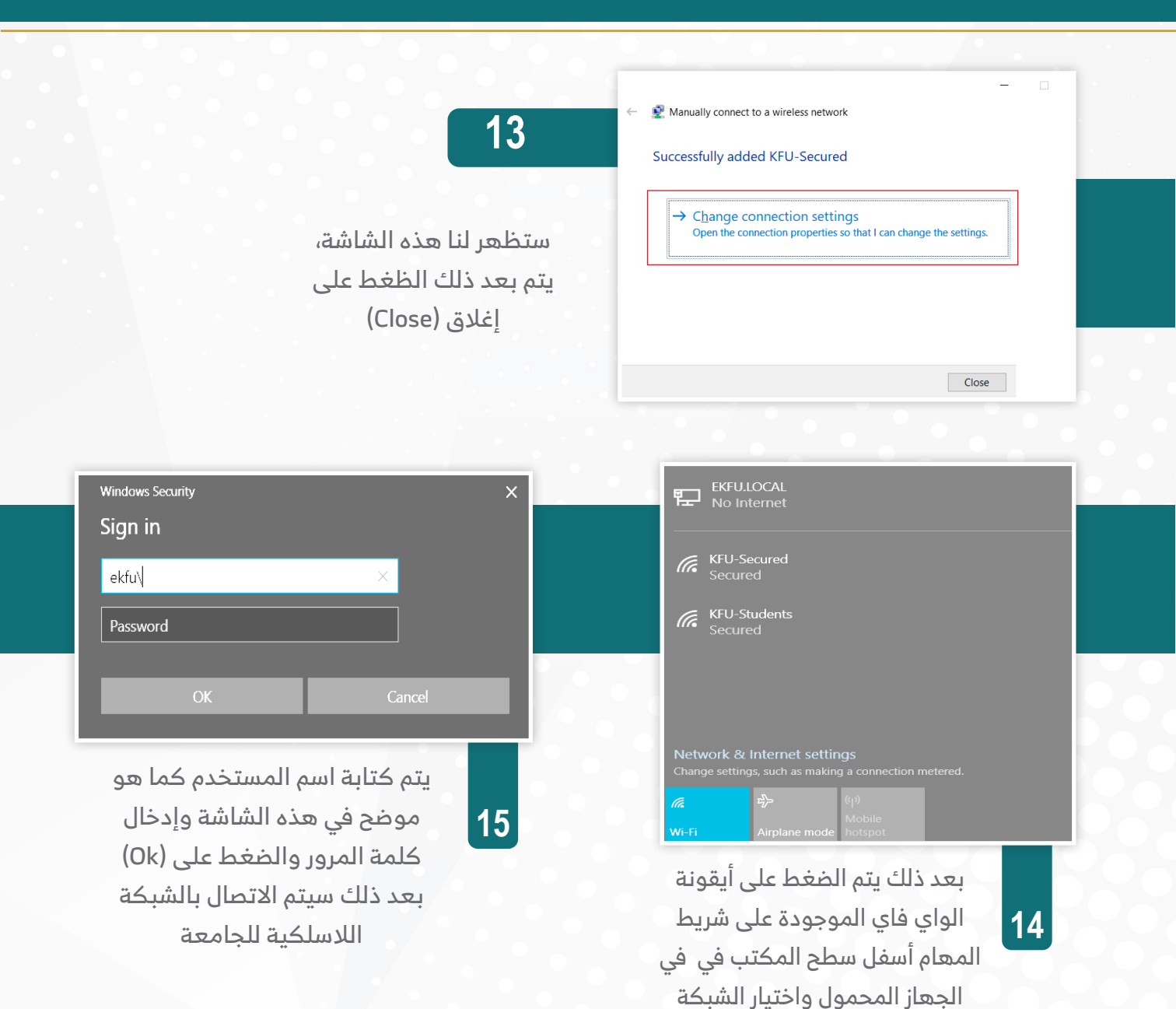

وسائل الاتصال بالدعم الفنى:

المناسبة (موظف أو طالب)

بمادة تقنية المعلومات

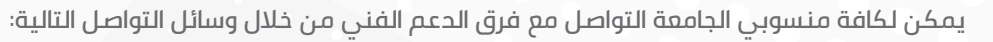

|          | قسم تقنيات التعليم والدعم الفني | وحدة علاقات المستفيدين |
|----------|---------------------------------|------------------------|
| <b>%</b> | 9888                            | 5211 📞                 |
|          | DIT.ETTSD@KFU.EDU.SA 1          | DIT.CSO@KFU.EDU.SA 🔀   |